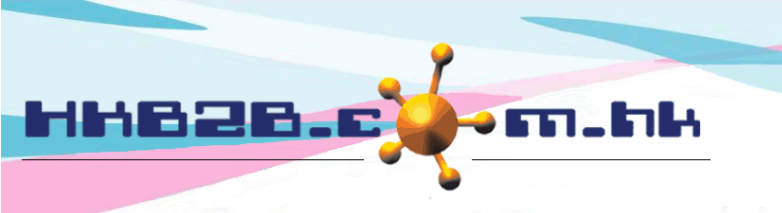

HKB2BLimited 香港灣仔軒尼斯道 48-62 號上海實業大廈 11 樓 1102 室 Room 1102, Shanghai Industrial Investment Building, 48-62 Hennessy Road, Wan Chai, Hong Kong Tel: (852) 2520 5128 Fax: (852) 2520 6636 Email: cs@hkb2b.com.hk Website: http://hkb2b.com.hk

# 員工設定

員工在系統的身份分別是使用者、銷售員及美容師。 使用者擁有登入密碼,來登入系統工作。 銷售員成功銷售項目後,銷售會被記錄,從而收取佣金。 美容師為會員完成護理後,工作會被記錄,從而收取工錢。 每一個身份都可以按組別來分類。

#### 設定使用者權限組別

於員工 > 設定 > 使用者權限組別

如果系統只有一個使用者,或無需為員工分配權限,可跳過設定。 如果多個使用者,而有不同的權限分類,請設定組別。 相同權限的使用者,應該在同一個使用者權限組別內。 系統已經預設組別 Admin,該組別會擁有系統的所有權限。 我們會先新增使用者權限組別,再為組別設定權限 然後將員工加入到組別。

| 使用者權限組別<br>**系統已預設使用者權限組別'Admin',該組別擁有所有可用權限。**<br>先設定使用者權限組別,再設定組別的權限,然後加入至組別。<br>相同權限的使用者應在同一使用者權限組別。<br>如果系统只有一個用戶或公司容許所有用戶使用所有功能,可以跳過使用者權限組別設定。 |            |         |      |  |       |    |
|----------------------------------------------------------------------------------------------------|------------|---------|------|--|-------|----|
|                                                                                                    | 使用者權限組別    |         |      |  | 使用者數目 |    |
| Account Depart                                                                                                    | ment       | 1       | 重新命名 |  |       | 3  |
| Admin                                                                                                    |            | 1       | 重新命名 |  |       | 11 |
|                                                                                                    |            |         |      |  |       |    |
| 返回 新増                                                                                                    | 按<新增>,新增使用 | 用者權限組別。 |      |  |       | 關閉 |

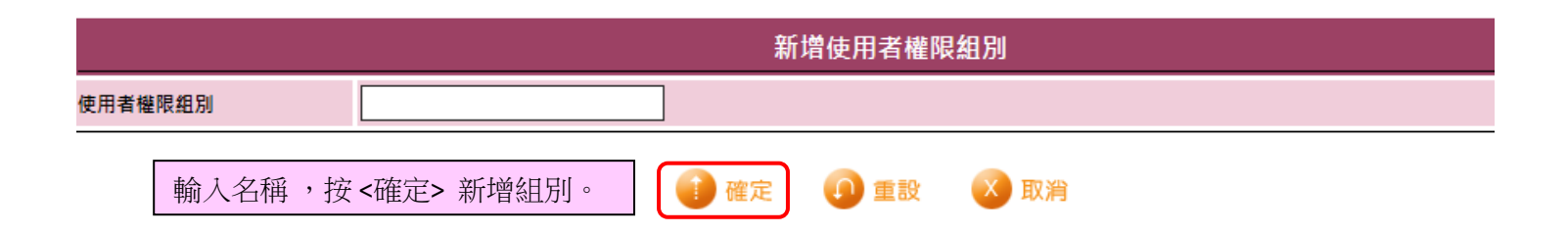

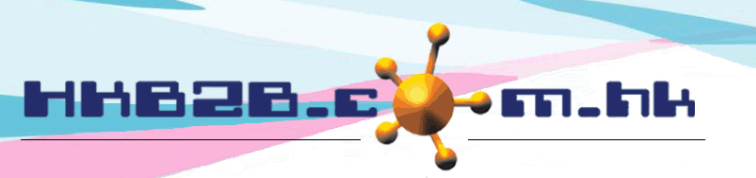

#### HKB2B Limited

香港灣仔軒尼斯道 48-62 號上海實業大廈 11 樓 1102 室

Room 1102, Shanghai Industrial Investment Building, 48-62 Hennessy Road, Wan Chai, Hong Kong

Tel: (852) 2520 5128 Fax: (852) 2520 6636

Email: cs@hkb2b.com.hk Website: http://hkb2b.com.hk

## 我們可根據系統內的四層權限,來選擇適當的權限給予組別。

### 使用者組別權限

| 第一層權限:總檔 |        | 📑 💶 🕗  | 💧 🎁 💣 😨 🗄 🥫                                        | 🤳 🖬             |                                                     |
|----------|--------|--------|----------------------------------------------------|-----------------|-----------------------------------------------------|
| 第二層權限    | 第三層權限  | 第四層權限  | <ul> <li>Account Department</li> <li>選擇</li> </ul> | ☐ Admin<br>●選擇● | <ul> <li>Logistic Department</li> <li>選擇</li> </ul> |
| □ 店舗設定   |        | □編輯    | <b>-</b>                                           | -               | <b>_</b> -                                          |
| 選擇 日     | □□酒舗列表 | 🗌 店舗檢視 | □-                                                 | ☑ 已授權           | ☑ 已授權                                               |
|          |        | □ 詳情   | □-                                                 | ✓ 已授權           | ☑ 已授權                                               |
| □ 儀器設定   | 🗌 儀器列表 | □編輯    | <b>-</b>                                           | ✓ 已授權           | ☑ 已授權                                               |
| 選擇       |        | □刪除    | -                                                  | ✔ 已授權           | ☑ 已授權                                               |

|                          |        |             | 為                                                  | 組別勾選合適方格                              | ,給予組別權限。                                            |  |  |
|--------------------------|--------|-------------|----------------------------------------------------|---------------------------------------|-----------------------------------------------------|--|--|
| 使用者組別權限                  |        |             |                                                    | 如此類推,直至完成權限為止。                        |                                                     |  |  |
| 第一層權限:總檔 📰 🔝 🚱 🐞 🎁 💣 💽 🎛 |        |             | ) 💰 🎁 🖀 💽 🗒                                        | · · · · · · · · · · · · · · · · · · · | /                                                   |  |  |
| 第二層權限                    | 第三層權限  | 第四層權限       | <ul> <li>Account Department</li> <li>選擇</li> </ul> | ☐ Admin<br>(選擇)                       | <ul> <li>Logistic Department</li> <li>選擇</li> </ul> |  |  |
| □店舗設定                    |        | □編輯         | -                                                  |                                       | -                                                   |  |  |
| 選擇                       | □□酒舗列表 | □ 店舗檢視      | -                                                  | ☑ 已授權                                 | ☑ 已授權                                               |  |  |
|                          |        | □ 詳情        | -                                                  | ☑ 已授權                                 | ☑ 已授權                                               |  |  |
| □ 儀器設定                   | □ 儀器列表 | □ 儀器列表 □ 編輯 | -                                                  | ☑ 已授權                                 | ☑ 已授權                                               |  |  |
| 選擇                       |        | □刪除         | -                                                  | ☑ 已授權                                 | ☑ 已授權                                               |  |  |

| 使用者組別權限                               |       |         | 按<選擇>                 | 選取只         | L查看個別組別。    |                                                     |
|---------------------------------------|-------|---------|-----------------------|-------------|-------------|-----------------------------------------------------|
| 第一層權限:總檔 📰 🛃 🙆 💰                      |       |         | ) 💩 🎁 箭 💽             | <b>II</b> 🦻 | <i>i</i>    |                                                     |
| 第二層權限                                 | 第三層權限 | 第四層權限   | Account Departr<br>選擇 | nent        | ☐ Admin<br> | <ul> <li>Logistic Department</li> <li>選擇</li> </ul> |
| □店舗設定                                 | 口店補加士 | □編輯     | -                     |             | -           | -                                                   |
| 選擇                                    | 山泊研列表 | 🗌 店舗檢視  | -                     |             | ☑ 已授權       | ☑ 已授權                                               |
| · · · · · · · · · · · · · · · · · · · |       | 一層權限內容。 |                       | ☑ 已授權       | ✔ 已授權       |                                                     |
| □ 儀器設定                                |       |         |                       |             | ☑ 已授權       | ☑ 已授權                                               |
| 選擇                                    |       | □刪除     | <b>_</b> -            |             | ☑ 已授權       | ☑ 已授權                                               |

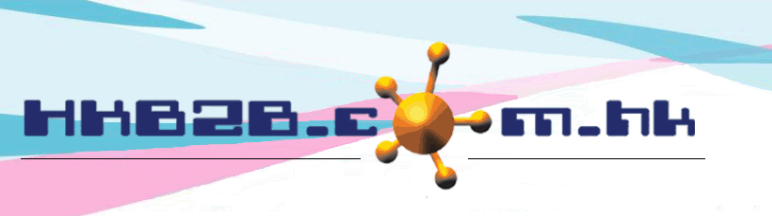

H K B 2 B L i m i t e d 香港灣仔軒尼斯道 48-62 號上海實業大廈 11 樓 1102 室 Room 1102, Shanghai Industrial Investment Building, 48-62 Hennessy Road, Wan Chai, Hong Kong Tel: (852) 2520 5128 Fax: (852) 2520 6636 Email: cs@hkb2b.com.hk Website: http://hkb2b.com.hk

#### 設定銷售員組別

於員工 > 設定 > 銷售員組別

銷售員組別是為了計算佣金及銷售分析而設定。

相同計算佣金計劃的銷售員,應該安排為同一銷售員組別。

如果不需要計算佣金及銷售分析,可跳過設定。

系統已預設銷售員組別 Sales。我們先新增銷售員組別,然後將員工加入到組別。

提及佣金,大家都會有不同計算方法。

例如按個別項目計算或者跳 BAR,而且不同項目會有的不同佣金 HKB2B 都能夠處理。

組別佣金只是預設,在項目檔案中是容許編輯或刪除。

| <b>銷售員組別</b><br>銷售員組別為計算佣金及銷售分析而設定。<br>相同計算佣金計劃的銷售員應安排為同一銷售員組別。<br>先設定銷售員組別,然後在員工 > 員工分配銷售員組別。<br>系統已預設銷售員組別'sales'。<br>**若不需要佣金及銷售分析,不要勾選銷售 > 設定 > 發票項目顕示 > 項目銷售員,銷售員就不需輸入至發票.銷售員組別也不需要。 ** |               |           |               |  |  |  |
|----------------------------------------------------------------------------------------------------|---------------|-----------|---------------|--|--|--|
|                                                                                                    | <u> 銷售員組別</u> | <u>詳情</u> | <u> 銷售員數目</u> |  |  |  |
| Sales                                                                                                    |               | Sales     | 4             |  |  |  |
| 返回 新増                                                                                                    | 按<新增>,新增銷     | 售員組別。     |               |  |  |  |

| 新增銷售組別  |               |                |  |  |  |  |
|---------|---------------|----------------|--|--|--|--|
| 銷售組別名稱  | Sales Trainee |                |  |  |  |  |
| 銷售組別詳情  | Sales Trainee | 輸入名稱及詳情。       |  |  |  |  |
| 預設佣金    | 10 % 🖌 預設佣金可  | 選擇定額,或按百分比來計算。 |  |  |  |  |
| 按<確定>,新 | 增銷售員組別。       | 定 🕡 重設 🛛 取消    |  |  |  |  |

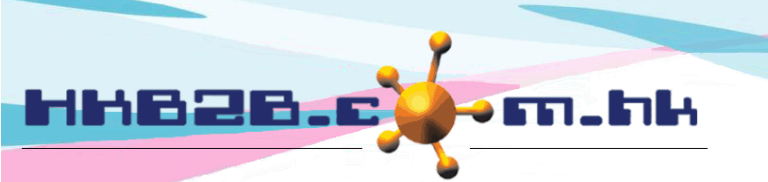

HKB2BLimited 香港灣仔軒尼斯道 48-62 號上海實業大廈 11 樓 1102 室 Room 1102, Shanghai Industrial Investment Building, 48-62 Hennessy Road, Wan Chai, Hong Kong Tel: (852) 2520 5128 Fax: (852) 2520 6636 Email: cs@hkb2b.com.hk Website: http://hkb2b.com.hk

#### 設定美容師組別

於員工 > 設定 > 美容師組別

美容師組別為計算工錢而設定。

相同計算工錢計劃的美容師,應該安排為同一美容師組別。

如不需要計算工錢,可跳過設定。

系統已預設美容師組別 Therapist。我們先新增美容師組別,然後將員工加入到組別。

提及工錢,大家都會有不同的計法。

例如按個別項目計算或者跳 BAR等,而且不同項目會有的不同工錢 HKB2B 都能夠處理。

組別工錢只是預設,在項目檔案中是容許編輯或刪除。

| 美容師組別<br>美容師組別為計算工錢而設定。<br>相同計算工錢計劃的美容師應安排為同一美容師組別。<br>先設定美容師組別,然後在員工 > 員工分配美容師組別。<br>系統已預設美容師組別 'Therapist'。 |                         |   |  |  |  |
|----------------------------------------------------------------------------------------------------|-------------------------|---|--|--|--|
| 美容師組別名稱                                                                                                    | 美容師組別名稱 美容師館別詳情 美容師館別詳情 |   |  |  |  |
| Therapist                                                                                                    | Therapist               | 4 |  |  |  |

返回 新增 按<新增>,新增美容師組別。

|                | 新增美容師組別                   |
|----------------|---------------------------|
| 美容師組別名稱        | Senior Therapist          |
| 美容師組別詳情        | Senior Therapist 輸入名稱及詳情。 |
| 預設工錢           | ₩ ♥ 預設工錢可選擇定額、百分比或分數來計算。  |
| 按<確定>,新增美容師組別。 |                           |

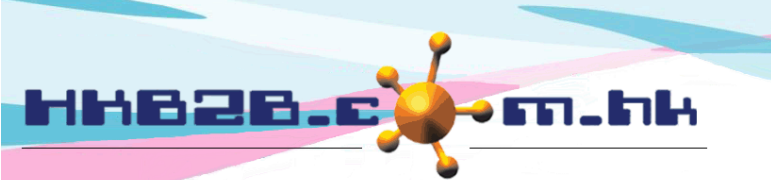

H K B 2 B L i m i t e d 香港灣仔軒尼斯道 48-62 號上海實業大廈 11 樓 1102 室 Room 1102, Shanghai Industrial Investment Building, 48-62 Hennessy Road, Wan Chai, Hong Kong Tel: (852) 2520 5128 Fax: (852) 2520 6636 Email: cs@hkb2b.com.hk Website: http://hkb2b.com.hk

設定美容師部門

於員工 > 設定 > 美容師部門

美容師部門可以在美容師預約表,用作篩選美容師。 擁有相同技能的美容師,應安排為同一個部門。 我們先設定部門,再分配美容師。美容師可被分配多個部門。 為方便設定,系統已預設部門 Facial。

| 美容                                                                    | _                |   |        |          |           |
|-----------------------------------------------------------------------|------------------|---|--------|----------|-----------|
| 相问功能的美谷脚腰女拼急问一美谷即动门。<br>先設定美容師部門,然後在員工 > 員工分配美容師部門<br>美容師可被分配多個美容師部門。 |                  |   | 已安排的部門 | 「不能夠冊    | 脈。        |
| 系統已預設美容師部門 'Facial'。 🔂                                                |                  |   |        |          |           |
| 美容師部門名稱                                                               | 美容師部門詳情          | 1 | 美容師數目  | <u>1</u> | <u>b能</u> |
| BODY                                                                  | Body Treatment   |   | 0      | 編輯       | 劉隆        |
| FACIAL                                                                | Facial Treatment |   | 8      | 編輯       | *         |

| 新增美容師部門     |                |            |  |  |  |  |  |
|-------------|----------------|------------|--|--|--|--|--|
| 美容師部門名稱     | HAND           | 輸入部門名稱及詳情。 |  |  |  |  |  |
| 美容師部門詳情     | Hand Treatment | Ŷ          |  |  |  |  |  |
| 按<確定>,新增部門。 | (1) 重設         |            |  |  |  |  |  |

| 於預約                    | > 美容師預約表                                                                                    | 即代表預約表只會顯示指定部門內的美容師。                 |
|------------------------|---------------------------------------------------------------------------------------------|--------------------------------------|
| <mark>く</mark> 2<br>分店 | 2020年9月2日,星期三 <b>三</b> / 分店美容额(部門) / 顯示設定 新增會員<br>CWB · · · · · · · · · · · · · · · · · · · |                                      |
|                        | R A F 發送 M T 🕒 預約 我的戶口 聯絡活動                                                                 | 助 記錄 分期付款 詳情 文件 R 综合 現時時間:下午 3:54:34 |
|                        |                                                                                             | 美容師部門 FACIAL ✔                       |
| <u>時間</u>              | <u>A</u><br><u>Ivy Lee</u>                                                                  | 沒註明                                  |
| 上午<br>08:30            |                                                                                             |                                      |
| 上午<br>08:45            |                                                                                             |                                      |
| 上午<br>09:00            |                                                                                             |                                      |
| 上午<br>09:15            |                                                                                             |                                      |

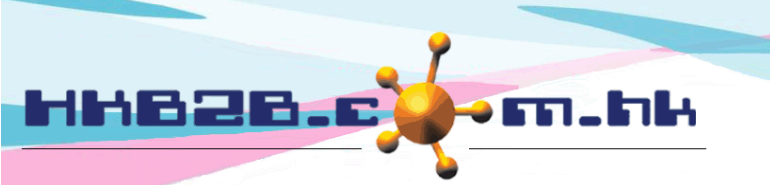

HKB2BLimited 香港灣仔軒尼斯道 48-62 號上海實業大廈 11 樓 1102 室 Room 1102, Shanghai Industrial Investment Building, 48-62 Hennessy Road, Wan Chai, Hong Kong Tel: (852) 2520 5128 Fax: (852) 2520 6636

Email: cs@hkb2b.com.hk Website: http://hkb2b.com.hk

## 設定工作時間

於員工 > 設定 > 工作時間

員工的工作時間,系統也能記錄。

預設工作時間及假期,然後再分配工作時間給個別員工。

美容師的工作時間會反映在預約時間表。

為方便設定,系統會預設工作時間 A。

| 工作時間列表<br>工作時間設定為美容師在預約時間表內的工作時間而設定。<br>先設定工作時間,然後在個別員工帳戶分配工作時間。<br>為方便設定,系統已預設工作時間 "A"。 |          |          |           |       |
|------------------------------------------------------------------------------------------|----------|----------|-----------|-------|
| <u>工作時間</u> <u>開始時間</u> <u>完成時間</u> <u>用膳時間</u>                                          |          |          | <u>功能</u> |       |
| A (A)                                                                                    | 10:00 am | 10:00 pm | 包括用膳時間    | 編輯 刪除 |

| 新增工作時間        |                                |  |  |
|---------------|--------------------------------|--|--|
| 名稱            | (最多 50 字元)                     |  |  |
| 編號            | (最多 10 字元)                     |  |  |
| 開始時間          | 09:00 am ✔ 輸入名稱、編號、開始時間及 完成時間。 |  |  |
| 完成時間          | 06:00 pm V                     |  |  |
| 不包括用膳時間       |                                |  |  |
| 按<確定>,新增工作時間。 |                                |  |  |

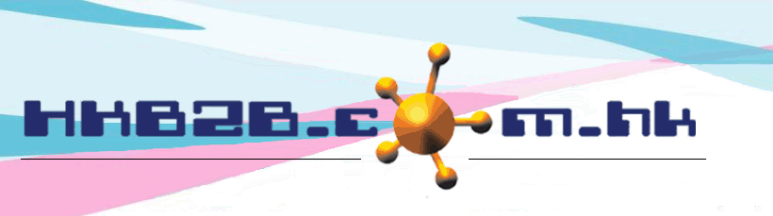

HKB2BLimited 香港灣仔軒尼斯道 48-62 號上海實業大廈 11 樓 1102 室 Room 1102, Shanghai Industrial Investment Building, 48-62 Hennessy Road, Wan Chai, Hong Kong Tel: (852) 2520 5128 Fax: (852) 2520 6636

Email: cs@hkb2b.com.hk Website: http://hkb2b.com.hk

## 設定員工假期/休息日

員工>設定>假期/休息日類型

美容師的假期會反映在預約時間表。

為方便設定,系統會預設公眾假期及法定假日。

|                                                                          |    | 假期/休息日類型    |  | 已安排的假期類型,不能刪除。 |    |      |
|--------------------------------------------------------------------------|----|-------------|--|----------------|----|------|
| 假期 / 休息日類型為美容師在預約時間表內的假期 / 休息日而設定。<br>先設定假期 / 休息日類型→然後在個別員工帳戶分配假期 / 休息日。 |    | 定。<br>記日。   |  |                |    |      |
| 假期 / 休息日類型                                                               | 編號 | <u>特性</u>   |  | 只適用於申請假期       | 功  | 能    |
| Annual Leave                                                             | AL | 休息日有薪, 扣減年假 |  | 否              | 編輯 | V    |
| Day-off                                                                  | DO | 休息日有薪,不扣減年假 |  | 否              | 編輯 |      |
| Sick Leave                                                               | SL | 休息日無薪       |  | 是              | 編輯 | (删除) |

|            | 新增假期/休息日類型                    |                    |  |
|------------|-------------------------------|--------------------|--|
| 假期 / 休息日類型 | (最多 50 字元)                    |                    |  |
| 編號         | (最多 10 字元)                    | 論入假期類刑及編號,根據假期類刑選Ⅰ |  |
| 扣減         | ○ 休息日有薪, 扣減年假                 | 今                  |  |
|            | ● 休息日有薪, 不扣減年假                |                    |  |
|            | ○ 休息日有 4/5 薪, 不扣減年假           |                    |  |
|            | ○ 休息日無薪                       |                    |  |
|            | ○ 試用期內無薪                      | 用戶可以通過甲請及批准,為員工增   |  |
|            | ○ 扣減補償假期                      | 加年假/補償假期。          |  |
|            | ○ 法定假日 (法定假日只適用於1 假期 / 休息日類型) | 1                  |  |
|            | ○ 公眾假期                        |                    |  |
| 増加         |                               | 勾選<是>,用戶不能直接安排此假期類 |  |
| 口沐田公中前     |                               | 型給員工,必須通過申請及批准。    |  |
| 六進用於甲酮限制   |                               |                    |  |
|            | 按<確定>儲存。                      | (1) 確定 (1) 重設      |  |

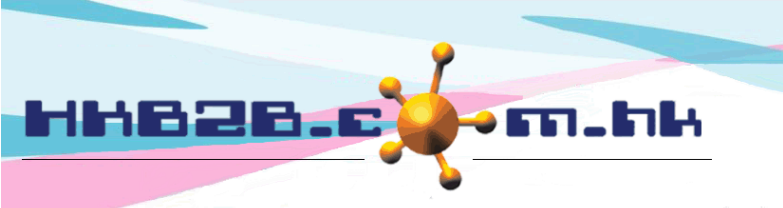

HKB2BLimited 香港灣仔軒尼斯道 48-62 號上海實業大廈 11 樓 1102 室 Room 1102, Shanghai Industrial Investment Building, 48-62 Hennessy Road, Wan Chai, Hong Kong Tel: (852) 2520 5128 Fax: (852) 2520 6636 Email: cs@hkb2b.com.hk Website: http://hkb2b.com.hk

#### 設定法定假日及公眾假期

HKB2B 會根據香港的法定假日及公眾假期自行更新。 因此香港地區客戶不需設定。但香港地區以外的客戶,則需根據地區而自行設定及更新資料。

於員工 > 設定 > 公眾假期/法定假期

公眾假期或法定假期的設定方法相同。

| 法定假日列表 系統預設 香港 法定假日 |             |                          |           |
|---------------------|-------------|--------------------------|-----------|
| <u>日期</u>           | <u>中文名稱</u> | 英文名種                     | <u>功能</u> |
| 2021年1月1日           | 一月一日        | The first day of January | 「編輯」(删除)  |
| 2021年2月12日          | 農曆年初一       | Lunar New Year's Day     | 「編輯」(删除)  |

|       |                    | 新增法定假日           |  |
|-------|--------------------|------------------|--|
| 日期:   | 18 🗸 / 8月 🖌 / 2020 |                  |  |
| 中文名稱: |                    | ■ 輸入假期的日期及中英文名稱。 |  |
| 英文名稱: |                    |                  |  |
|       | 按<確定>,新增假期。        | 確定 🗿 重設 💉 取消     |  |